# Customer Guide – Booking System

#### How to register for an account

- 1. Open Bookable, using the customer link.
- 2. Click the 'register' button in the top right-hand corner.

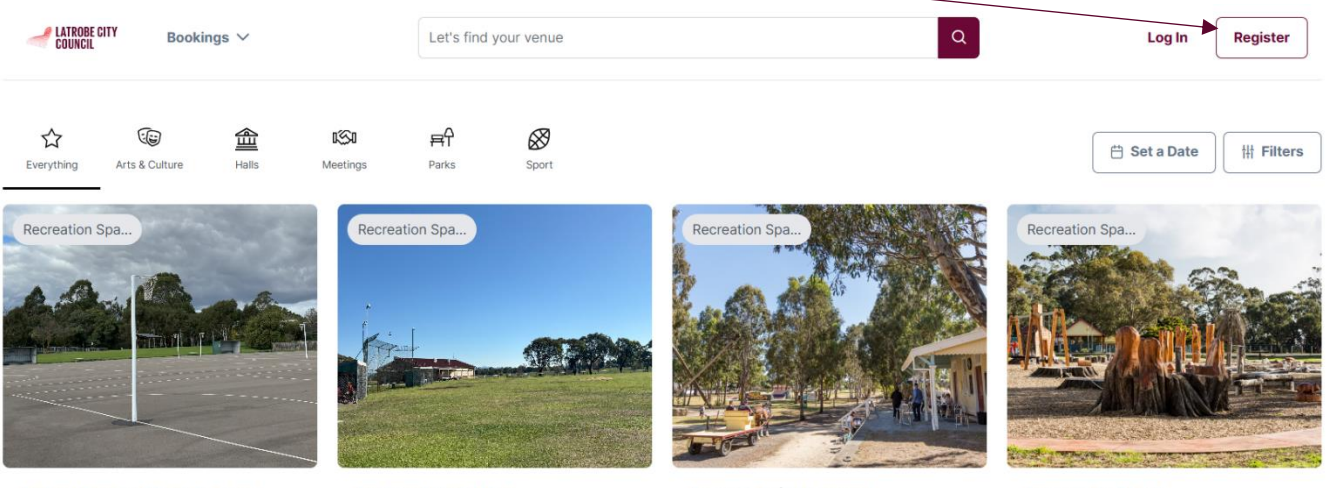

Agnes Brereton Park Reserve

Andrews Park West

Apex Park (Glengarry)

Apex Park (Moe)

3. Follow the prompts to set up your account.

Private & Commercial Hirer's will be able to commence making bookings immediately. All other hirer types will need to have their registration reviewed before they can make bookings. The reasoning for this is they are required to submit supporting documentation which derives pricing amendments, so Council must confirm their eligibility.

| Customer Type                      | Definition                                                                                                    |
|------------------------------------|----------------------------------------------------------------------------------------------------|
| Private Hirer                      | An individual person who is hiring for personal use.                                                                                                    |
| Commercial                         | A person or business utilising the space for business<br>activities or who will be earning revenue during the<br>booking (e.g. DR hiring for telehealth appts). |
| Community Group                    | A gathering of community members who share a common interest or goal.                                                                                           |
| Not-for-profit/ Registered Charity | An organisation registered with the ACNC (Australian Charities and Not-for-Profits Commission).                                                                 |
| Educational Institution            | An organisation whose primary purpose is to provide learning.                                                                                                   |
| Senior Citizens Club               | A collective of people aged 55+, recognised by Council.                                                                                                    |

Within/ Outside of Latrobe refers to whether the group/ organisation is based within or outside of Latrobe City Council municipal boundaries.

**Please note** that community members who do not have an email address will need to speak with Council officers to make a booking.

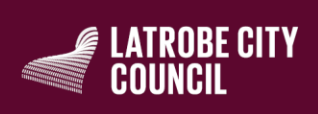

1300 367 700 PO Box 264 MORWELL 3840 141 Commercial Road, Morwell latrobe@latrobe.vic.gov.au

latrobe.vic.gov.au ABN 92 472 314 133 TTY (NRS) 133 677 AUSDOC DX2 177733 Morwell

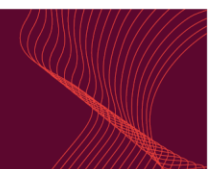

#### Searching for a Bookable space

There are several ways that customers can search for a venue. If you know which space you're after, you can use the search bar at the top of the page. However, if you're unsure where you might like to book, you can filter down the venues in the search area. The filters include preferred date, suburb, number of people, venue type or activity type.

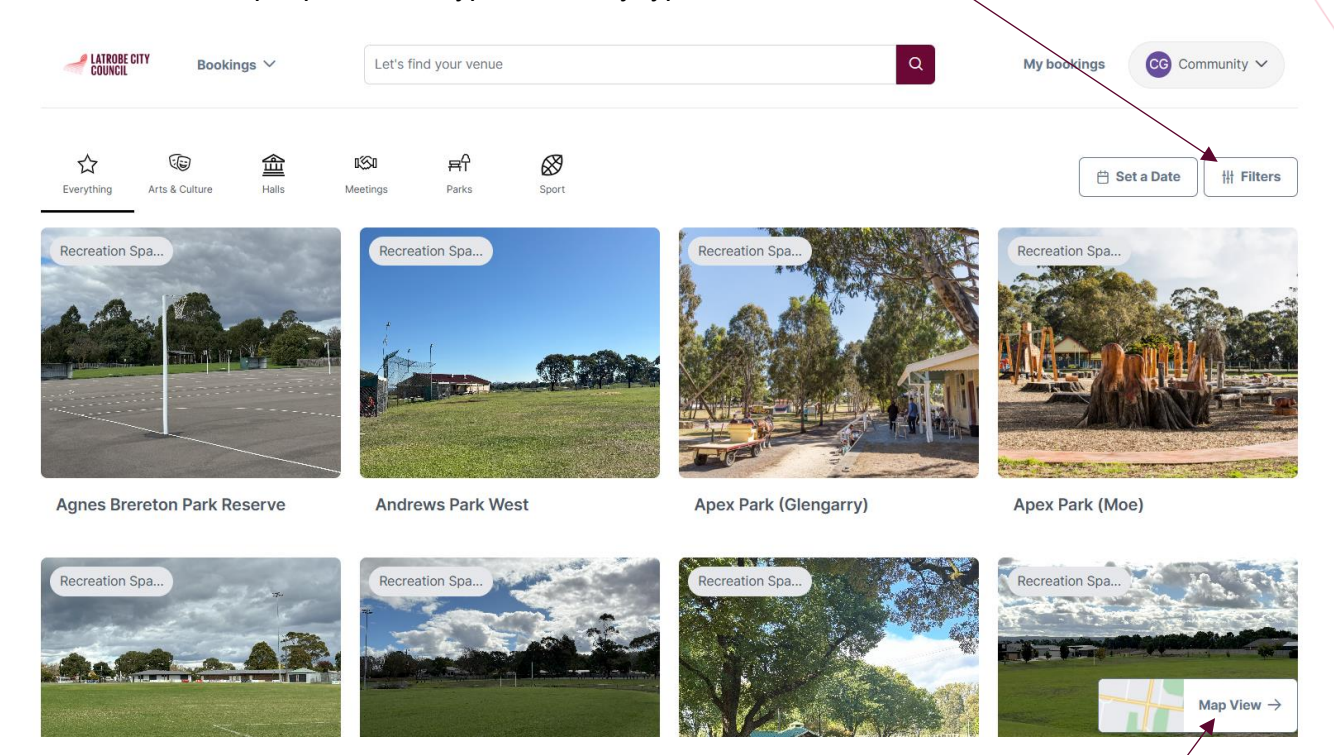

Alternatively, customers can select the map view option to browse for spaces nearby.

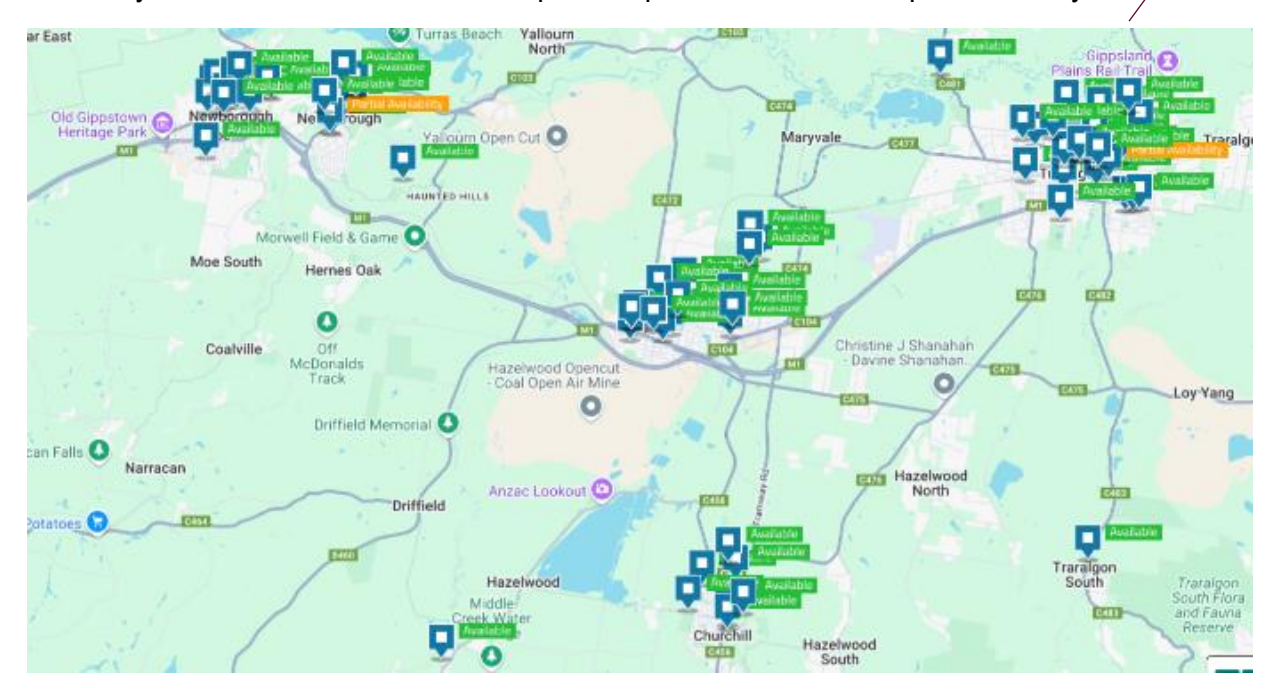

Customers can also search by category using the icons just under the search bar or by simply scrolling through the venues page until they find something that catches their eye.

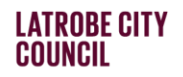

## Making a Booking

- 1. Select the desired venue.
- 2. Read through the details provided to ensure the space is suitable for your needs.
- 3. Click the 'Book It' button on the space you'd like to reserve.

| Meeting Room 3         |      |     |      |      |          |     |     |     |     |     |     | Book It > |
|------------------------|------|-----|------|------|----------|-----|-----|-----|-----|-----|-----|-----------|
| A Up to 30 people      |      |     |      |      |          |     |     |     |     |     |     |           |
| Read more about the sp | bace |     |      |      |          |     |     |     |     |     |     |           |
|                        |      |     |      |      |          |     |     |     |     |     |     |           |
| 6am 7am                | 8am  | 9am | 10am | 11am | 😑 midday | 1pm | 2pm | 3pm | 4pm | 5pm | 6pm | 7pm       |
| 4                      |      |     |      |      |          |     |     |     |     |     |     |           |
| Meeting Room 4         |      |     |      |      |          |     |     |     |     |     |     | Book It > |
| 옷 Up to 20 people      |      |     |      |      |          |     |     |     |     |     |     |           |

4. Fill out the required fields with information on your request & attach any required documentation (if applicable).

| Booking information                                                 |                            | New Booking                                                                                                    |
|---------------------------------------------------------------------|----------------------------|----------------------------------------------------------------------------------------------------|
| Name of Booking (17/150 characters)                                 |                            | 🗄 Starting Tuesday 22nd July 2025                                                                                                    |
| Committee Meeting                                                   |                            | I Moe Library and Service Centre                                                                                                    |
| Purpose of Booking                                                  | Number of People Attending | Notes from the Booking Team                                                                                                    |
| Standard Hire                                                       | × ~ 8                      | Register                                                                                                    |
| Your Booking Account                                                |                            | You will need to be a Registered User in order to book a<br>venue at Latrobe City Council. Registering makes the<br>booking process faster, with all your history kept in one<br>place, and fees & charges automatically generated |
| O Community Group at Community<br>Group (Community Group - non LGA) | [→ Not you? Log out        | based on the information previously provided.<br>Read the full instructions                                                                                                    |

| Booking Items                                                                                                    |
|----------------------------------------------------------------------------------------------------|
| Tuesday+C22/07/2025Add a DateCreate a Series                                                                                              |
| Booking summary for Tuesday 22/07/2025                                                                                                    |
| On 22/07/2025                                                                                                    |
| You are booking                                                                                                    |
| Meeting Room 4         from         11 AM         :         30         v         to         1 PM         ·         :         30         · |
| Add another 🗸                                                                                                    |
|                                                                                                    |

Note- You can add dates to your booking or create a series (e.g. fortnightly).

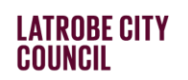

5. Read and accept the Terms & Conditions.

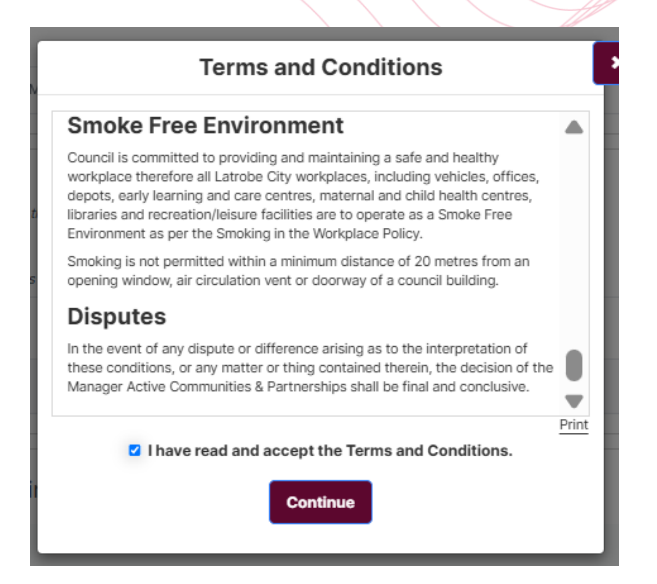

6. Submit your booking request.

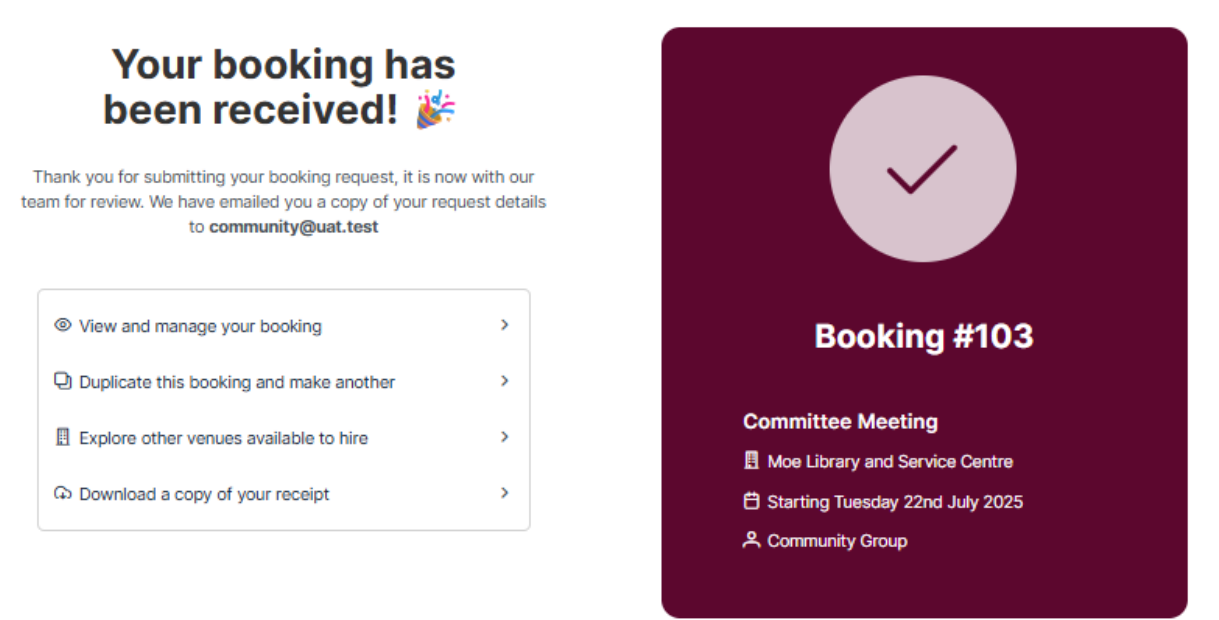

7. The booking request will now be reviewed by Council officer's (in most cases) and the customer will be notified with the outcome.

### How to modify or cancel a booking

1. In the top right corner of the Bookable home page, select My Bookings.

|           |                             | My boo                               | kings                    | CH Chelsea        | ~                                  |                                      |                                   |    |
|-----------|-----------------------------|--------------------------------------|--------------------------|-------------------|------------------------------------|--------------------------------------|-----------------------------------|----|
| Select    | t the booking               | you'd like to modify                 | or can                   | cel.              |                                    |                                      |                                   |    |
| My Accour | nt                          |                                      |                          |                   |                                    |                                      |                                   |    |
| My        | y Bookings My Details       | My Organisation My Transaction       | S                        |                   |                                    |                                      |                                   |    |
|           |                             |                                      |                          |                   |                                    |                                      |                                   |    |
| N         | /ly <b>Bookings</b>         |                                      |                          |                   | Outstanding                        | g : <b>\$0.00</b>                    | Add Paymer                        | nt |
| Id        | Ay Bookings<br>Booking Name | Venue                                | Items                    | Next Booking Date | Outstanding Date Created           | g : <b>\$0.00</b><br>Price           | Add Paymer<br>Status              | nt |
| Id<br>12  | Ay Bookings<br>Booking Name | Venue<br>Latrobe City Traffic School | <b>Items</b><br>Facility | Next Booking Date | Outstanding Date Created 16/May/25 | g : <b>\$0.00</b><br>Price<br>\$0.00 | Add Paymer<br>Status<br>Tentative | nt |

3. Now that you're in the booking, you can edit details such as time, date, number of attendees, add in any special requirements or upload documents. There are additional options in the top right corner, as shown below.

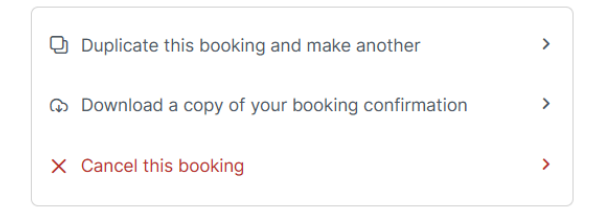

To cancel the booking, simply select the tab and confirm you are wanting to cancel.

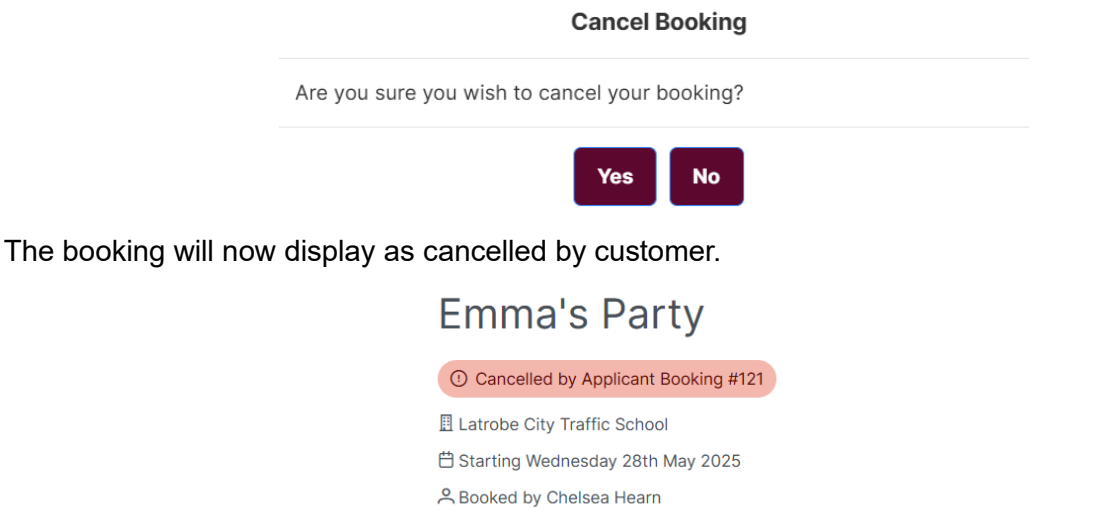

If the customer has chosen to modify their booking, it may need to be reviewed again, leaving it in tentative status.

**Please note** that depending on the venue's cancellation policy, the customer may be required to pay a cancellation fee or answer further questions.

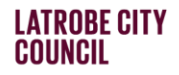